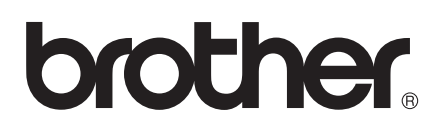

# Guide Wi-Fi Direct<sup>™</sup>

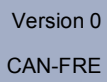

# Modèles applicables

Ce Guide de l'utilisateur utilise les modèles suivants. HL-5470DW(T)/6180DW(T)/MFC-8710DW/8910DW/8950DW(T)

# **Conventions typographiques**

Ce Guide de l'utilisateur utilise les icônes suivantes :

|  | Remarque | Les notes vous indiquent comment répondre à une situation donnée ou vous |
|--|----------|--------------------------------------------------------------------------|
|  |          | donnent des conseils sur le fonctionnement des options disponibles.      |

## Marques de commerce

Le logo Brother est une marque déposée de Brother Industries, Ltd.

Wi-Fi Direct, Wi-Fi Protected Setup, WPA, Wi-Fi Protected Access, WPA2 et Wi-Fi Protected Access 2 sont des marques de Wi-Fi Alliance.

Wi-Fi CERTIFIED, Wi-Fi et Wi-Fi Alliance sont des marques déposées de Wi-Fi Alliance.

Android est une marque de commerce de Google Inc.

iPhone, iPod touch, iPad et Safari sont des marques de commerce d'Apple Inc. et des marques déposées aux États-Unis et dans d'autres pays.

Microsoft et Windows sont soit des marques déposées, soit des marques de commerce de Microsoft Corporation aux États-Unis et/ou dans d'autres pays.

Chaque compagnie dont un logiciel est mentionné dans ce manuel possède un contrat de licence de logiciel spécifique à ses propres programmes.

Toutes les marques de commerce et tous les noms de produit des sociétés qui apparaissent sur les produits Brother, les documents liés à ceux-ci et sur tous les autres matériaux sont les marques de commerce ou les marques déposées de leurs sociétés respectives.

# **REMARQUE IMPORTANTE**

- Dans ce manuel, les messages à l'écran ACL du modèle HL-6180DW(T) sont utilisés, sauf indication contraire.
- Accédez au Brother Solutions Center (Centre de solutions Brother) au <u>http://solutions.brother.com/</u> et cliquez sur Manuels à la page du modèle pour télécharger les autres manuels.
- Tous les modèles ne sont pas offerts dans tous les pays.

# Table des matières

#### 1 Introduction

| oduction 1                                            |   |
|-------------------------------------------------------|---|
| Présentation                                          | 1 |
| Avantages pour le client                              | 1 |
| Besoins matériels                                     | 2 |
| Systèmes d'exploitation pris en charge                | 2 |
| Téléchargement et installation de Brother iPrint&Scan | 2 |
| Pour les appareils Android™                           | 2 |
| Pour les appareils iOS                                | 2 |
| Pour les appareils Windows <sup>®</sup> Phone         | 2 |

#### 2 Méthodes de configuration

3

| Tableau nas à nas nour la configuration du réseau sans fil Wi-Fi Direct                    | 3  |
|--------------------------------------------------------------------------------------------|----|
| Configuration de votre réseau à l'aide de Wi-Fi Direct pour HI -5470DW(T) et HI -6180DW(T) | 5  |
| Configuration en une étape à l'aide de Wi-Fi Direct                                        | 5  |
| Configuration en une étape à l'aide de WPS (Wi-Fi Protected Setup)                         | 6  |
| Configuration par la méthode NIP de Wi-Fi Direct                                           |    |
| Configuration par la méthode NIP de WPS (Wi-Fi Protected Setup)                            | 9  |
| Configuration manuelle pour un réseau Wi-Fi Direct                                         |    |
| Configuration de votre réseau à l'aide de Wi-Fi Direct pour MEC-8710DW et MEC-8910DW       |    |
| Configuration en une étape à l'aide de Wi-Fi Direct                                        |    |
| Configuration en une étape à l'aide de WPS (Wi-Fi Protected Setup)                         |    |
| Configuration par la méthode NIP de Wi-Fi Direct                                           |    |
| Configuration par la méthode NIP de WPS (Wi-Fi Protected Setup)                            |    |
| Configuration manuelle pour un réseau Wi-Fi Direct                                         |    |
| Configuration de votre réseau à l'aide de Wi-Fi Direct pour MFC-8950DW(T)                  |    |
| Configuration en une étape à l'aide de Wi-Fi Direct                                        |    |
| Configuration en une étape à l'aide de WPS (Wi-Fi Protected Setup)                         |    |
| Configuration par la méthode NIP de Wi-Fi Direct                                           |    |
| Configuration par la méthode NIP de WPS (Wi-Fi Protected Setup)                            | 21 |
| Configuration manuelle pour un réseau Wi-Fi Direct                                         | 22 |
|                                                                                            |    |

| Dépistage des pannes             | 23 |
|----------------------------------|----|
| Présentation                     |    |
| Identification de votre problème | 23 |

#### Glossaire 4

3

|                                         | 0- |
|-----------------------------------------|----|
| I ermes relatifs au reseau WI-FI Direct |    |
| Propriétaire de groupe                  |    |
| Renseignements sur l'appareil           |    |
| Renseignements sur l'état               |    |
| Activer Interf                          |    |
| Termes et concepts relatifs au réseau   |    |
| Termes relatifs au réseau               |    |
|                                         |    |

27

Introduction

## **Présentation**

Wi-Fi Direct<sup>™</sup> est l'une des méthodes de configuration sans fil mises au point par la Wi-Fi Alliance<sup>®</sup>. Elle vous permet de configurer un réseau sans fil sécurisé entre votre appareil Brother et un appareil mobile, tel qu'un appareil Android<sup>™</sup>, appareil Windows<sup>®</sup> Phone, iPhone, iPod touch ou iPad, sans recourir à un point d'accès. Wi-Fi Direct prend en charge la configuration de réseau sans fil par la méthode en une étape ou NIP de WPS (Wi-Fi Protected Setup<sup>™</sup>). Vous pouvez également configurer un réseau sans fil en paramétrant manuellement un nom de réseau (SSID) et un mot de passe. La fonction Wi-Fi Direct de votre appareil Brother prend en charge la sécurité WPA2<sup>™</sup> avec le cryptage AES.

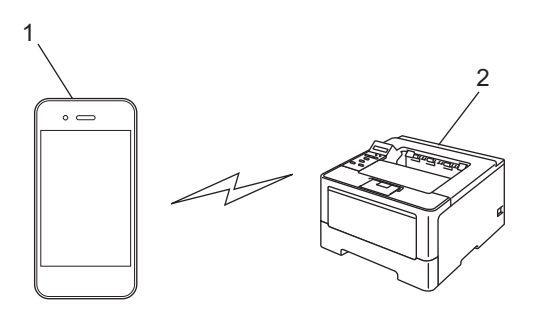

- 1 Appareil mobile
- 2 Votre appareil Brother

#### Remarque

- Si vous activez la fonction Wi-Fi Direct de votre appareil Brother, l'interface câblée et sans fil de l'appareil sera désactivée.
- L'appareil qui prend en charge Wi-Fi Direct peut devenir un propriétaire de groupe. Lorsque vous configurez le réseau Wi-Fi Direct, les serveurs de propriétaire de groupe agissent en tant que point d'accès. Consultez Propriétaire de groupe ➤> page 27.
- Si votre appareil Brother est le propriétaire de groupe, il prend en charge la communication sans fil un à un à l'aide de Wi-Fi Direct.

### Avantages pour le client

Lorsque vous souhaitez imprimer à partir de votre appareil mobile ou numériser vers votre appareil mobile, Wi-Fi Direct vous aide à configurer facilement un réseau sans fil temporaire à l'aide de la méthode en une étape ou NIP de WPS. Pour des renseignements sur l'impression à partir de votre appareil mobile ou la numérisation vers votre appareil mobile, vous pouvez télécharger le

Guide d'impression/numérisation mobile pour Brother iPrint&Scan ou le Guide AirPrint à partir du Brother Solutions Center (Centre de solutions Brother) (<u>http://solutions.brother.com/</u>).

## **Besoins matériels**

#### Systèmes d'exploitation pris en charge

Votre appareil doit fonctionner sous Android <sup>™</sup> 1.6 ou une version supérieure, iOS 3.0 ou une version supérieure ou Windows<sup>®</sup> Phone.

### Téléchargement et installation de Brother iPrint&Scan

Brother iPrint&Scan vous permet d'utiliser les fonctions de votre appareil Brother directement à partir de votre appareil mobile, sans recourir à un ordinateur. Avant d'entamer la configuration d'un réseau sans fil à l'aide de Wi-Fi Direct, nous vous recommandons de télécharger Brother iPrint&Scan. Vous pouvez également télécharger le manuel de Brother iPrint&Scan à partir du Brother Solutions Center (Centre de solutions Brother) au (http://solutions.brother.com/)

Guide d'impression/numérisation mobile pour Brother iPrint&Scan.

#### 🖉 Remarque

Si votre appareil n'est pas doté d'un scanner, vous ne pouvez pas utiliser les fonctions de numérisation de Brother iPrint&Scan.

#### Pour les appareils Android™

Vous pouvez télécharger et installer Brother iPrint&Scan à partir de l'Android™ Market. Pour tirer avantage de toutes les fonctions prises en charge par Brother iPrint&Scan, assurez-vous d'utiliser la version la plus récente.

Pour télécharger et installer ou désinstaller Brother iPrint&Scan, veuillez vous reporter au guide de l'utilisateur de votre appareil mobile.

#### Pour les appareils iOS

Vous pouvez télécharger et installer Brother iPrint&Scan à partir de l'App Store. Pour tirer avantage de toutes les fonctions prises en charge par Brother iPrint&Scan, assurez-vous d'utiliser la version la plus récente.

Pour télécharger et installer ou désinstaller Brother iPrint&Scan, veuillez vous reporter au guide de l'utilisateur de votre appareil mobile. Par défaut, le dossier Signets de Safari contient un lien vers le guide de l'utilisateur de votre appareil mobile, que vous pouvez consulter sur le site Web d'Apple.

### Pour les appareils Windows<sup>®</sup> Phone

Vous pouvez télécharger et installer Brother iPrint&Scan à partir du Windows<sup>®</sup> Phone Marketplace. Pour tirer avantage de toutes les fonctions prises en charge par Brother iPrint&Scan, assurez-vous d'utiliser la version la plus récente.

Pour télécharger et installer ou désinstaller Brother iPrint&Scan, veuillez vous reporter au guide de l'utilisateur de votre appareil mobile.

# Méthodes de configuration

# Tableau pas à pas pour la configuration du réseau sans fil Wi-Fi Direct

Les instructions suivantes vous présentent cinq méthodes pour configurer votre appareil Brother dans un environnement de réseau sans fil. Choisissez votre méthode privilégiée en fonction de votre environnement.

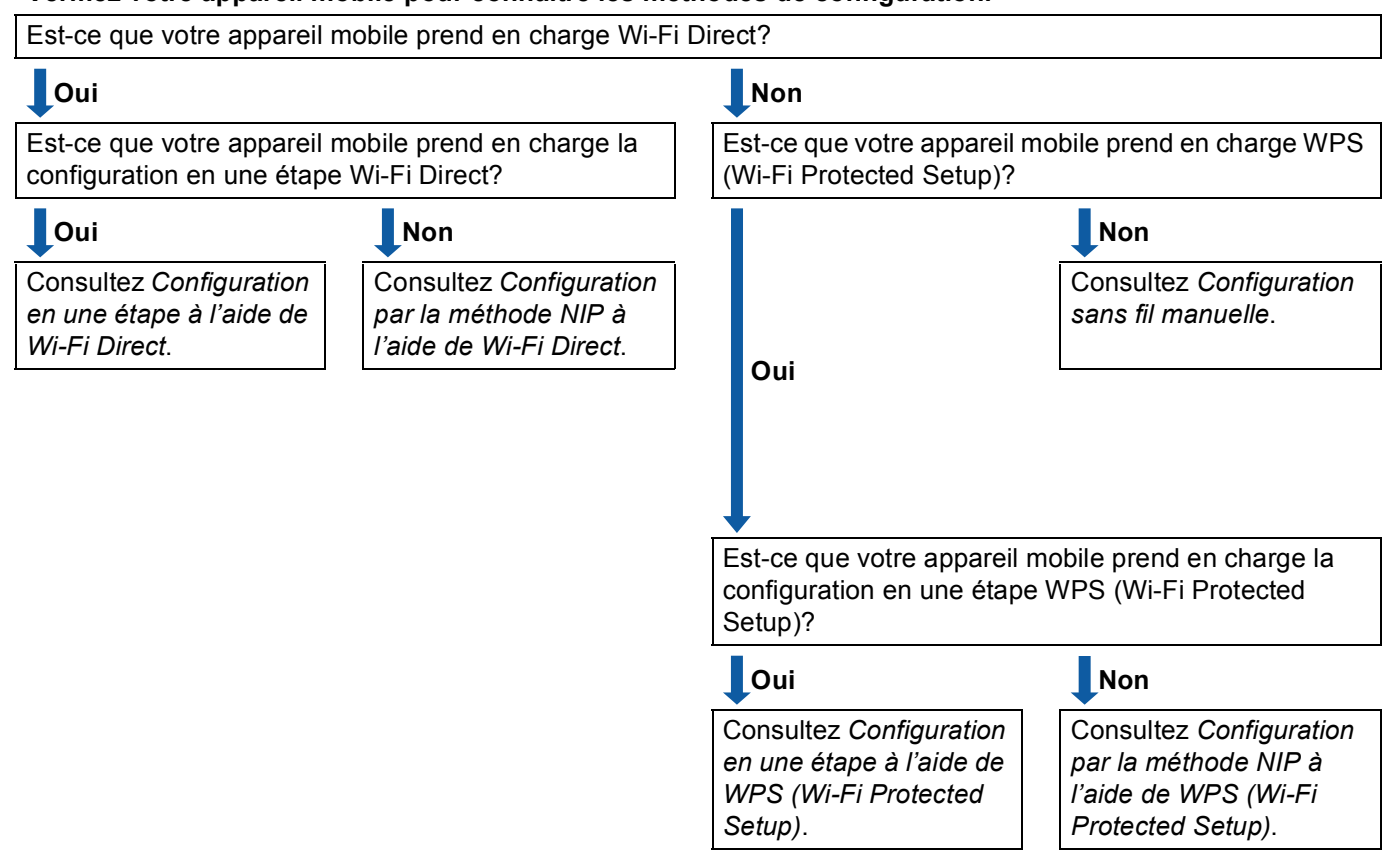

Vérifiez votre appareil mobile pour connaître les méthodes de configuration.

Configuration en une étape à l'aide de Wi-Fi Direct

Pour HL-5470DW(T) et HL-6180DW(T), voir *Configuration en une étape à l'aide de Wi-Fi Direct* ▶> page 5.

Pour MFC-8710DW et MFC-8910DW, voir *Configuration en une étape à l'aide de Wi-Fi Direct* → page 11.

Pour MFC-8950DW(T), voir Configuration en une étape à l'aide de Wi-Fi Direct ➤> page 17.

3

Configuration en une étape à l'aide de WPS (Wi-Fi Protected Setup)

Pour HL-5470DW(T) et HL-6180DW(T), voir Configuration en une étape à l'aide de WPS (Wi-Fi Protected Setup) **>>** page 6.

Pour MFC-8710DW et MFC-8910DW, voir *Configuration en une étape à l'aide de WPS (Wi-Fi Protected Setup)* **>>** page 12.

Pour MFC-8950DW(T), voir Configuration en une étape à l'aide de WPS (Wi-Fi Protected Setup) ➤> page 18.

Configuration par la méthode NIP à l'aide de Wi-Fi Direct

Pour HL-5470DW(T) et HL-6180DW(T), voir Configuration par la méthode NIP de Wi-Fi Direct ➤> page 7.

Pour MFC-8710DW et MFC-8910DW, voir *Configuration par la méthode NIP de Wi-Fi Direct* **>>** page 13.

Pour MFC-8950DW(T), voir Configuration par la méthode NIP de Wi-Fi Direct ➤> page 19.

Configuration par la méthode NIP à l'aide de WPS (Wi-Fi Protected Setup)

Pour HL-5470DW(T) et HL-6180DW(T), voir Configuration par la méthode NIP de WPS (Wi-Fi Protected Setup) ➤> page 9

Pour MFC-8710DW et MFC-8910DW, voir *Configuration par la méthode NIP de WPS (Wi-Fi Protected Setup)* **>>** page 15.

Pour MFC-8950DW(T), voir Configuration par la méthode NIP de WPS (Wi-Fi Protected Setup) ➤> page 21.

Configuration sans fil manuelle

Pour HL-5470DW(T) et HL-6180DW(T), voir *Configuration manuelle pour un réseau Wi-Fi Direct* → page 10.

Pour MFC-8710DW et MFC-8910DW, voir *Configuration manuelle pour un réseau Wi-Fi Direct* >> page 16.

Pour MFC-8950DW(T), voir Configuration manuelle pour un réseau Wi-Fi Direct ➤> page 22.

#### 🖉 Remarque

Pour utiliser la fonctionnalité de numérisation Brother iPrint&Scan sur un réseau Wi-Fi Direct configuré par *Configuration en une étape à l'aide de Wi-Fi Direct* ou *Configuration par la méthode NIP à l'aide de Wi-Fi Direct*, l'appareil dont vous vous servez pour configurer Wi-Fi Direct doit fonctionner sous Android 4.0 ou une version supérieure.

# Configuration de votre réseau à l'aide de Wi-Fi Direct pour HL-5470DW(T) et HL-6180DW(T)

Les paramètres de réseau Wi-Fi Direct sont configurés à partir du panneau de commande de l'appareil.

#### Configuration en une étape à l'aide de Wi-Fi Direct

Si votre appareil mobile prend en charge Wi-Fi Direct, vous pouvez configurer un réseau Wi-Fi Direct en procédant comme suit.

- 1 Appuyez sur ▲ ou sur ▼ pour sélectionner Réseau. Appuyez sur OK.
- 2 Appuyez sur ▲ ou sur ▼ pour sélectionner Wi-Fi Direct. Appuyez sur OK.
- 3 Appuyez sur ▲ ou sur ▼ pour sélectionner Bout-poussoir. Appuyez sur OK.
- 4 Lorsque Wi-Fi Direct On? s'affiche, appuyez sur ▲ pour l'accepter. Pour annuler, appuyez sur V.
- 5 Lorsque Une autre interface réseau va être désactivée. Voulez-vous continuer? ▲OK VAnnuler s'affiche, appuyez sur ▲ pour l'accepter. Pour annuler, appuyez sur V.
- 6 Activez Wi-Fi Direct sur votre appareil mobile (consultez le guide de l'utilisateur de votre appareil mobile pour les instructions) lorsque

Activez Wi-Fi Direct sur un autre périphérique et appuyez sur OK. s'affiche. Appuyez sur **OK** sur votre appareil Brother. Cette opération démarre la configuration Wi-Fi Direct. Pour annuler, appuyez sur **Back**.

- 7 Effectuez l'une des opérations suivantes :
  - Si votre appareil Brother est le propriétaire de groupe, votre appareil mobile essaiera de se connecter directement à l'appareil.
  - Si votre appareil Brother n'est pas le propriétaire de groupe, l'appareil affiche les noms des appareils disponibles pour configurer un réseau Wi-Fi Direct. Choisissez l'appareil mobile auquel vous souhaitez vous connecter, puis appuyez sur OK. Pour chercher les appareils disponibles, appuyez sur Renumériser.
- 8 Si votre appareil mobile réussit à se connecter, l'appareil affiche Connecté. Vous avez terminé la configuration de réseau Wi-Fi Direct. Pour des renseignements sur l'impression à partir de votre appareil mobile, vous pouvez télécharger le Guide d'impression/numérisation mobile pour Brother iPrint&Scan ou le Guide AirPrint à partir du Brother Solutions Center (Centre de solutions Brother) (<u>http://solutions.brother.com/</u>). Si la connexion a échoué, consultez Dépistage des pannes ➤ page 23.

#### Configuration en une étape à l'aide de WPS (Wi-Fi Protected Setup)

Si votre appareil mobile prend en charge WPS (PBC; Push Button Configuration - Configuration du boutonpoussoir), vous pouvez configurer un réseau Wi-Fi Direct en procédant comme suit.

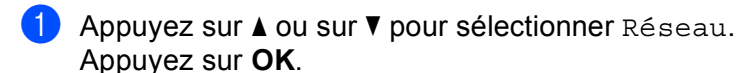

- 2 Appuyez sur ▲ ou sur ▼ pour sélectionner Wi-Fi Direct. Appuyez sur OK.
- 3 Appuyez sur ▲ ou ▼ pour sélectionner Propr. groupe, puis appuyez sur OK.
- 4 Appuyez sur ▲ ou ▼ pour sélectionner Marche, puis appuyez sur OK.
- 5 Appuyez sur ▲ ou sur ▼ pour sélectionner Bout-poussoir. Appuyez sur OK.
- 6 Lorsque Wi-Fi Direct On? s'affiche, appuyez sur ▲ pour l'accepter. Pour annuler, appuyez sur V.
- 7 Lorsque Une autre interface réseau va être désactivée. Voulez-vous continuer? ▲OK ▼Annuler s'affiche, appuyez sur ▲ pour l'accepter. Pour annuler, appuyez sur ▼.
- 8 Lorsque Activez Wi-Fi Direct sur un autre périphérique et appuyez sur OK. s'affiche, activez la méthode de configuration en une étape WPS de votre appareil mobile (consultez le guide de l'utilisateur de votre appareil mobile pour les instructions), puis appuyez sur la touche **OK** de votre appareil Brother. Cette opération démarre la configuration Wi-Fi Direct. Pour annuler, appuyez sur **Back**.
- Si votre appareil mobile réussit à se connecter, l'appareil affiche Connecté. Vous avez terminé la configuration de réseau Wi-Fi Direct. Pour des renseignements sur l'impression à partir de votre appareil mobile, vous pouvez télécharger le Guide d'impression/numérisation mobile pour Brother iPrint&Scan ou le Guide AirPrint à partir du Brother Solutions Center (Centre de solutions Brother) (<u>http://solutions.brother.com/</u>). Si la connexion a échoué, consultez Dépistage des pannes ➤> page 23.

#### Configuration par la méthode NIP de Wi-Fi Direct

Si votre appareil mobile prend en charge la méthode NIP de Wi-Fi Direct, vous pouvez configurer un réseau Wi-Fi Direct en procédant comme suit.

- Appuyez sur ▲ ou sur ▼ pour sélectionner Réseau. Appuyez sur OK.
- 2 Appuyez sur ▲ ou sur ▼ pour sélectionner Wi-Fi Direct.
  - Appuyez sur **OK**.
- 3 Appuyez sur ▲ ou sur ▼ pour sélectionner Code NIP. Appuyez sur OK.
- 4 Lorsque Wi-Fi Direct On? s'affiche, appuyez sur ▲ pour l'accepter. Pour annuler, appuyez sur V.
- 5 Lorsque Une autre interface réseau va être désactivée. Voulez-vous continuer? ▲OK ▼Annuler s'affiche, appuyez sur ▲ pour l'accepter. Pour annuler, appuyez sur ▼.
- 6 Activez Wi-Fi Direct sur votre appareil mobile (consultez le guide de l'utilisateur de votre appareil mobile pour les instructions) lorsque

Activez Wi-Fi Direct sur un autre périphérique et appuyez sur OK. s'affiche. Appuyez sur **OK** sur votre appareil Brother. Cette opération démarre la configuration Wi-Fi Direct. Pour annuler, appuyez sur **Back**.

- 7 Effectuez l'une des opérations suivantes :
  - Si votre appareil Brother est le propriétaire de groupe, il attendra la demande de connexion de votre appareil mobile. Lorsque Saisie code NIP s'affiche, saisissez dans l'appareil Brother le NIP qui s'affiche sur votre appareil mobile. Appuyez sur OK. Suivez les instructions et passez à l'étape (9).

Si le NIP s'affiche sur votre appareil Brother, saisissez-le dans votre appareil mobile.

Si votre appareil Brother n'est pas le propriétaire de groupe, l'appareil affiche les noms des appareils disponibles pour configurer un réseau Wi-Fi Direct. Choisissez l'appareil mobile auquel vous souhaitez vous connecter, puis appuyez sur OK. Pour chercher les appareils disponibles, appuyez sur Renumériser. Passez à l'étape <sup>(3)</sup>.

- 8 Effectuez l'une des opérations suivantes :
  - Appuyez sur ▲ pour afficher le NIP sur votre appareil Brother et saisissez-le dans votre appareil mobile. Suivez les instructions et passez à l'étape ④.
  - Appuyez sur V pour saisir le NIP affiché sur votre appareil mobile dans l'appareil Brother, puis appuyez sur OK. Suivez les instructions et passez à l'étape ⑤.

Si votre appareil mobile n'affiche aucun NIP, appuyez sur **Cancel** sur votre appareil Brother. Retournez à l'étape **1** et réessayez.

9 Si votre appareil mobile réussit à se connecter, l'appareil affiche Connecté. Vous avez terminé la configuration de réseau Wi-Fi Direct. Pour des renseignements sur l'impression à partir de votre appareil mobile, vous pouvez télécharger le Guide d'impression/numérisation mobile pour Brother iPrint&Scan ou le Guide AirPrint à partir du Brother Solutions Center (Centre de solutions Brother) (<u>http://solutions.brother.com/</u>). Si la connexion a échoué, consultez Dépistage des pannes >> page 23.

#### Configuration par la méthode NIP de WPS (Wi-Fi Protected Setup)

Si votre appareil mobile prend en charge la méthode NIP de WPS (Wi-Fi Protected Setup), vous pouvez configurer un réseau Wi-Fi Direct en procédant comme suit.

- Appuyez sur ▲ ou sur ▼ pour sélectionner Réseau. Appuyez sur OK.
- 2 Appuyez sur ▲ ou sur ▼ pour sélectionner Wi-Fi Direct. Appuyez sur OK.
- 3 Appuyez sur ▲ ou ▼ pour sélectionner Propr. groupe, puis appuyez sur OK.
- 4 Appuyez sur ▲ ou ▼ pour sélectionner Marche, puis appuyez sur OK.
- 5 Appuyez sur ▲ ou sur ▼ pour sélectionner Code NIP. Appuyez sur OK.
- 6 Lorsque Wi-Fi Direct On? s'affiche, appuyez sur ▲ pour l'accepter. Pour annuler, appuyez sur V.
- 7 Lorsque Une autre interface réseau va être désactivée. Voulez-vous continuer? ▲OK ▼Annuler s'affiche, appuyez sur ▲ pour l'accepter. Pour annuler, appuyez sur ▼.
- 8 Lorsque Activez Wi-Fi Direct sur un autre périphérique et appuyez sur OK. s'affiche, activez la méthode de configuration WPS NIP de votre appareil mobile (consultez le guide de l'utilisateur de votre appareil mobile pour les instructions), puis appuyez sur la touche **OK** de votre appareil Brother. Cette opération démarre la configuration Wi-Fi Direct. Pour annuler, appuyez sur **Back**.
- 9 L'appareil Brother attendra la demande de connexion de votre appareil mobile. Lorsque Saisie code NIP s'affiche, saisissez dans l'appareil Brother le NIP qui s'affiche sur votre appareil mobile.

Appuyez sur OK.

Si votre appareil mobile réussit à se connecter, l'appareil affiche Connecté. Vous avez terminé la configuration de réseau Wi-Fi Direct. Pour des renseignements sur l'impression à partir de votre appareil mobile, vous pouvez télécharger le Guide d'impression/numérisation mobile pour Brother iPrint&Scan ou le Guide AirPrint à partir du Brother Solutions Center (Centre de solutions Brother) (<u>http://solutions.brother.com/</u>). Si la connexion a échoué, consultez Dépistage des pannes >> page 23.

#### Configuration manuelle pour un réseau Wi-Fi Direct

Si votre appareil mobile ne prend pas en charge Wi-Fi Direct ou WPS, vous devez configurer un réseau Wi-Fi Direct manuellement.

- Appuyez sur ▲ ou sur ▼ pour sélectionner Réseau. Appuyez sur OK.
- 2 Appuyez sur ▲ ou sur ▼ pour sélectionner Wi-Fi Direct. Appuyez sur OK.
- 3 Appuyez sur ▲ ou sur ▼ pour sélectionner Manuel. Appuyez sur OK.
- 4 Lorsque Wi-Fi Direct On? s'affiche, appuyez sur ▲ pour l'accepter. Pour annuler, appuyez sur V.
- 5 Lorsque Une autre interface réseau va être désactivée. Voulez-vous continuer? ▲OK VAnnuler s'affiche, appuyez sur ▲ pour l'accepter. Pour annuler, appuyez sur V.
- 6 L'appareil Brother affiche le nom SSID et le mot de passe pendant 2 minutes. Passez à la page des paramètres de réseau sans fil de votre appareil mobile, puis saisissez le nom SSID et le mot de passe.
- Si votre appareil mobile réussit à se connecter, l'appareil affiche Connecté. Vous avez terminé la configuration de réseau Wi-Fi Direct. Pour des renseignements sur l'impression à partir de votre appareil mobile, vous pouvez télécharger le Guide d'impression/numérisation mobile pour Brother iPrint&Scan ou le Guide AirPrint à partir du Brother Solutions Center (Centre de solutions Brother) (<u>http://solutions.brother.com/</u>). Si la connexion a échoué, consultez Dépistage des pannes >> page 23.

# Configuration de votre réseau à l'aide de Wi-Fi Direct pour MFC-8710DW et MFC-8910DW

Les paramètres de réseau Wi-Fi Direct sont configurés à partir du panneau de commande de l'appareil.

#### Configuration en une étape à l'aide de Wi-Fi Direct

Si votre appareil mobile prend en charge Wi-Fi Direct, vous pouvez configurer un réseau Wi-Fi Direct en procédant comme suit.

- 1 Appuyez sur **Menu**.
- 2 Appuyez sur ▲ ou sur ▼ pour sélectionner Réseau. Appuyez sur OK.
- 3 Appuyez sur ▲ ou sur ♥ pour sélectionner Wi-Fi Direct. Appuyez sur OK.
- Appuyez sur ▲ ou sur ▼ pour sélectionner Bout-poussoir. Appuyez sur OK.
- 5 Lorsque Wi-Fi Direct On? s'affiche, appuyez sur ▲ ou ▼ pour sélectionner Marche, puis appuyez sur OK.

Pour annuler, appuyez sur ▲ ou ▼ pour sélectionner Arrêt, puis appuyez sur OK.

- 6 Lorsque Une autre interface réseau va être désactivée. Voulez-vous continuer? s'affiche, appuyez sur 1 pour l'accepter. Pour annuler, appuyez sur 2.
- Activez Wi-Fi Direct sur votre appareil mobile (consultez le guide de l'utilisateur de votre appareil mobile pour les instructions) lorsque Activez Wi-Fi Direct sur un autre périphérique. s'affiche. Appuyez sur OK sur votre appareil Brother. Cette opération démarre la configuration Wi-Fi Direct. Pour annuler, appuyez sur Effacer.

8 Effectuez l'une des opérations suivantes :

- Si votre appareil Brother est le propriétaire de groupe, votre appareil mobile essaiera de se connecter directement à l'appareil.
- Si votre appareil Brother n'est pas le propriétaire de groupe, l'appareil affiche les noms des appareils disponibles pour configurer un réseau Wi-Fi Direct. Choisissez l'appareil mobile auquel vous souhaitez vous connecter, puis appuyez sur OK. Pour chercher les appareils disponibles, appuyez sur Renumériser.

9 Si votre appareil mobile réussit à se connecter, l'appareil affiche Connecté. Vous avez terminé la configuration de réseau Wi-Fi Direct. Pour des renseignements sur l'impression à partir de votre appareil mobile ou la numérisation vers votre appareil mobile, vous pouvez télécharger le Guide d'impression/numérisation mobile pour Brother iPrint&Scan ou le Guide AirPrint à partir du Brother Solutions Center (Centre de solutions Brother) (<u>http://solutions.brother.com/</u>). Si la connexion a échoué, consultez Dépistage des pannes ➤ page 23. Appuyez sur Menu.

2 Appuyez sur **▲ ou sur ▼ pour sélectionner** Réseau.

#### Configuration en une étape à l'aide de WPS (Wi-Fi Protected Setup)

Si votre appareil mobile prend en charge WPS (PBC; Push Button Configuration - Configuration du boutonpoussoir), vous pouvez configurer un réseau Wi-Fi Direct en procédant comme suit.

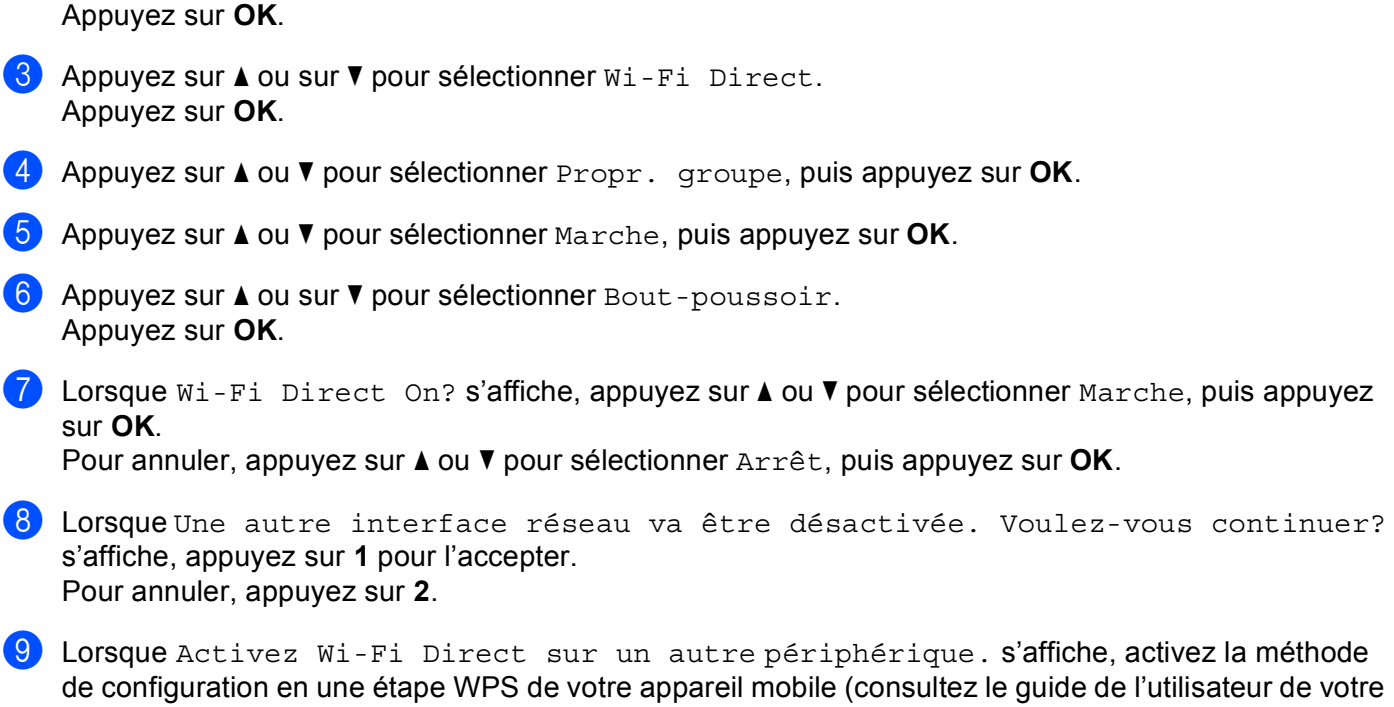

appareil mobile pour les instructions), puis appuyez sur la touche OK de votre appareil Brother. Cette opération démarre la configuration Wi-Fi Direct.
 Pour annuler, appuyez sur Effacer.
 Si votre appareil mobile réussit à se connecter, l'appareil affiche Connecté.

Vous avez terminé la configuration de réseau Wi-Fi Direct. Pour des renseignements sur l'impression à partir de votre appareil mobile ou la numérisation vers votre appareil mobile, vous pouvez télécharger le Guide d'impression/numérisation mobile pour Brother iPrint&Scan ou le Guide AirPrint à partir du Brother Solutions Center (Centre de solutions Brother) (<u>http://solutions.brother.com/)</u>. Si la connexion a échoué, consultez *Dépistage des pannes* **>>** page 23.

Appuyez sur Menu.

#### Configuration par la méthode NIP de Wi-Fi Direct

Si votre appareil mobile prend en charge la méthode NIP de Wi-Fi Direct, vous pouvez configurer un réseau Wi-Fi Direct en procédant comme suit.

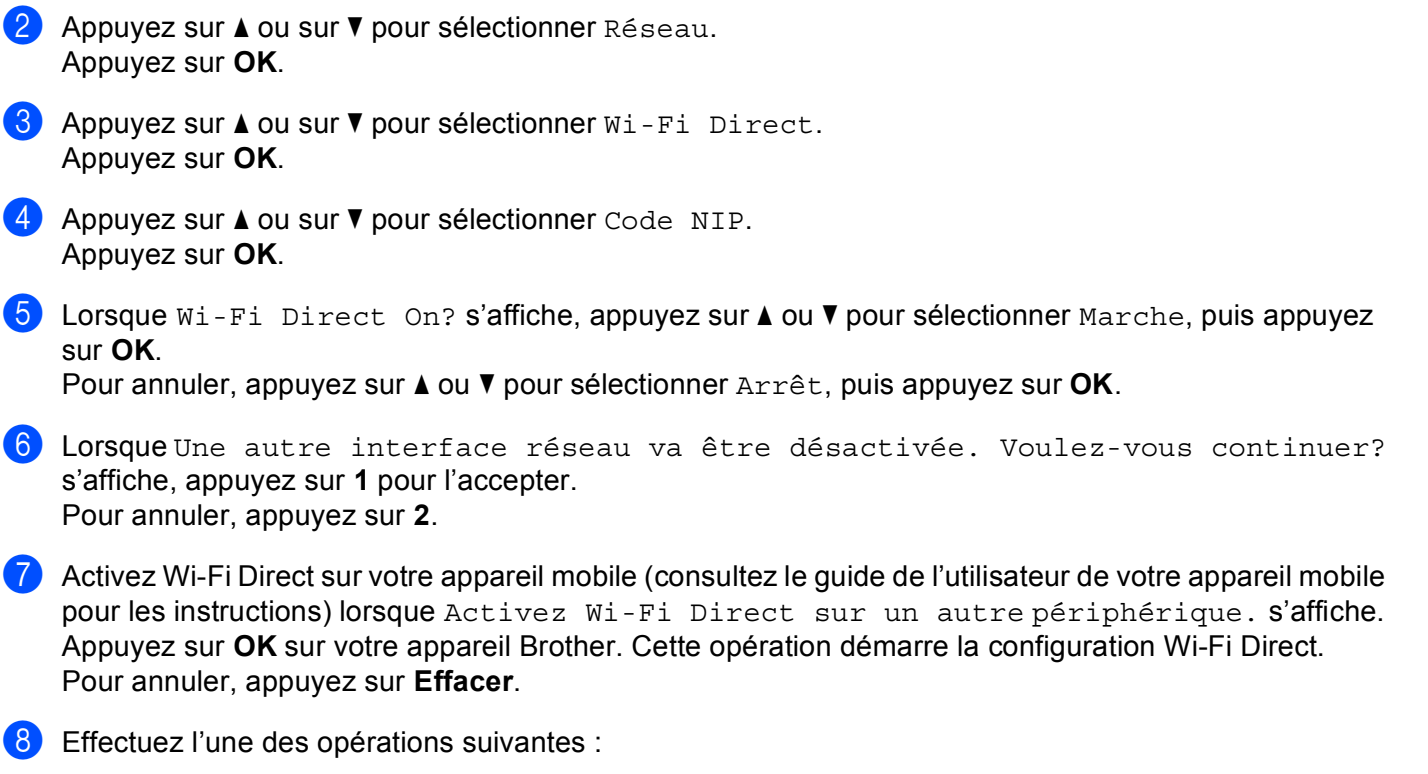

Si votre appareil Brother est le propriétaire de groupe, il attendra la demande de connexion de votre appareil mobile. Lorsque Saisie code NIP s'affiche, saisissez dans l'appareil Brother le NIP qui s'affiche sur votre appareil mobile. Appuyez sur OK. Suivez les instructions et passez à l'étape ().

Si le NIP s'affiche sur votre appareil Brother, saisissez-le dans votre appareil mobile.

Si votre appareil Brother n'est pas le propriétaire de groupe, l'appareil affiche les noms des appareils disponibles pour configurer un réseau Wi-Fi Direct. Choisissez l'appareil mobile auquel vous souhaitez vous connecter, puis appuyez sur OK. Pour chercher les appareils disponibles, appuyez sur Renumériser. Passez à l'étape <sup>(3)</sup>.

2

- 9 Effectuez l'une des opérations suivantes :
  - Appuyez sur 1 pour sélectionner 1.Affichage code NIP afin d'afficher le NIP sur votre appareil Brother et saisissez-le dans votre appareil mobile. Suivez les instructions et passez à l'étape .
  - Appuyez sur 2 pour sélectionner 2.Saisie code NIP afin de saisir le NIP affiché sur votre appareil mobile dans l'appareil Brother, puis appuyez sur OK. Suivez les instructions et passez à l'étape (0).

Si votre appareil mobile n'affiche aucun NIP, appuyez sur **Arrêt/Sortie** sur votre appareil Brother. Retournez à l'étape **1** et réessayez.

Si votre appareil mobile réussit à se connecter, l'appareil affiche Connecté. Vous avez terminé la configuration de réseau Wi-Fi Direct. Pour des renseignements sur l'impression à partir de votre appareil mobile ou la numérisation vers votre appareil mobile, vous pouvez télécharger le Guide d'impression/numérisation mobile pour Brother iPrint&Scan ou le Guide AirPrint à partir du Brother Solutions Center (Centre de solutions Brother) (<u>http://solutions.brother.com/</u>). Si la connexion a échoué, consultez Dépistage des pannes ➤> page 23. Appuyez sur Menu.

#### Configuration par la méthode NIP de WPS (Wi-Fi Protected Setup)

Si votre appareil mobile prend en charge la méthode NIP de WPS (Wi-Fi Protected Setup), vous pouvez configurer un réseau Wi-Fi Direct en procédant comme suit.

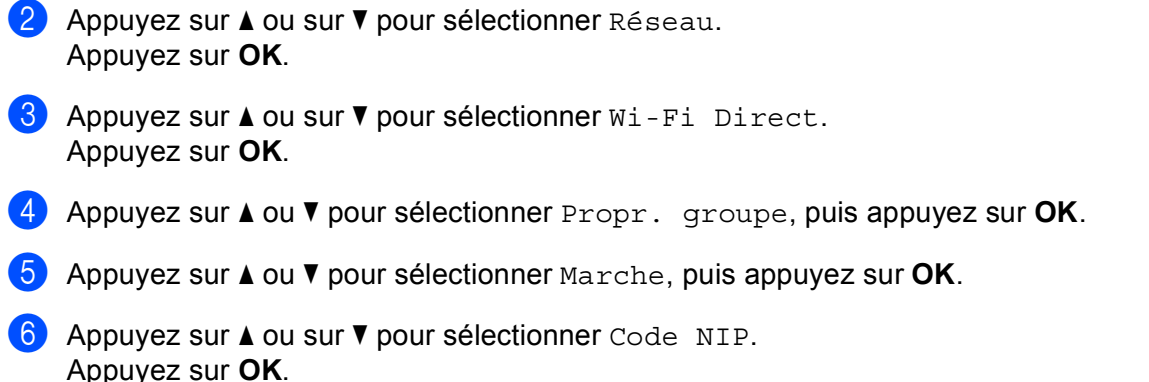

7 Lorsque Wi-Fi Direct On? s'affiche, appuyez sur ▲ ou ▼ pour sélectionner Marche, puis appuyez sur OK.

Pour annuler, appuyez sur ▲ ou ▼ pour sélectionner Arrêt, puis appuyez sur OK.

- 8 Lorsque Une autre interface réseau va être désactivée. Voulez-vous continuer? s'affiche, appuyez sur 1 pour l'accepter. Pour annuler, appuyez sur 2.
- 9 Lorsque Activez Wi-Fi Direct sur un autre périphérique. s'affiche, activez la méthode de configuration WPS NIP de votre appareil mobile (consultez le guide de l'utilisateur de votre appareil mobile pour les instructions), puis appuyez sur la touche OK de votre appareil Brother. Cette opération démarre la configuration Wi-Fi Direct. Pour annuler, appuyez sur Effacer.
- L'appareil Brother attendra la demande de connexion de votre appareil mobile. Lorsque Saisie code NIP s'affiche, saisissez dans l'appareil Brother le NIP qui s'affiche sur votre appareil mobile.

Appuyez sur **OK**.

Si votre appareil mobile réussit à se connecter, l'appareil affiche Connecté. Vous avez terminé la configuration de réseau Wi-Fi Direct. Pour des renseignements sur l'impression à partir de votre appareil mobile ou la numérisation vers votre appareil mobile, vous pouvez télécharger le Guide d'impression/numérisation mobile pour Brother iPrint&Scan ou le Guide AirPrint à partir du Brother Solutions Center (Centre de solutions Brother) (<u>http://solutions.brother.com/</u>). Si la connexion a échoué, consultez Dépistage des pannes ➤> page 23.

#### Configuration manuelle pour un réseau Wi-Fi Direct

Si votre appareil mobile ne prend pas en charge Wi-Fi Direct ou WPS, vous devez configurer un réseau Wi-Fi Direct manuellement.

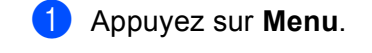

- 2 Appuyez sur ▲ ou sur ▼ pour sélectionner Réseau. Appuyez sur OK.
- 3 Appuyez sur ▲ ou sur ▼ pour sélectionner Wi-Fi Direct. Appuyez sur OK.
- 4 Appuyez sur ▲ ou sur ▼ pour sélectionner Manuel. Appuyez sur OK.
- 5 Lorsque Wi-Fi Direct On? s'affiche, appuyez sur ▲ ou ▼ pour sélectionner Marche, puis appuyez sur OK.

Pour annuler, appuyez sur ▲ ou ▼ pour sélectionner Arrêt, puis appuyez sur OK.

- 6 Lorsque Une autre interface réseau va être désactivée. Voulez-vous continuer? s'affiche, appuyez sur 1 pour l'accepter. Pour annuler, appuyez sur 2.
- C L'appareil Brother affiche le nom SSID et le mot de passe pendant 2 minutes. Passez à la page des paramètres de réseau sans fil de votre appareil mobile, puis saisissez le nom SSID et le mot de passe.
- 8 Si votre appareil mobile réussit à se connecter, l'appareil affiche Connecté. Vous avez terminé la configuration de réseau Wi-Fi Direct. Pour des renseignements sur l'impression à partir de votre appareil mobile ou la numérisation vers votre appareil mobile, vous pouvez télécharger le Guide d'impression/numérisation mobile pour Brother iPrint&Scan ou le Guide AirPrint à partir du Brother Solutions Center (Centre de solutions Brother) (<u>http://solutions.brother.com/</u>). Si la connexion a échoué, consultez Dépistage des pannes ➤ page 23.

# Configuration de votre réseau à l'aide de Wi-Fi Direct pour MFC-8950DW(T)

Les paramètres de réseau Wi-Fi Direct sont configurés à partir du panneau de commande de l'appareil.

#### Configuration en une étape à l'aide de Wi-Fi Direct

Si votre appareil mobile prend en charge Wi-Fi Direct, vous pouvez configurer un réseau Wi-Fi Direct en procédant comme suit.

- 1 Appuyez sur Menu.
- 2 Appuyez sur ▲ ou sur ▼ pour sélectionner Réseau.
- 3 Appuyez sur ▲ ou sur ♥ pour sélectionner Wi-Fi Direct.
- 4 Appuyez sur ▲ ou sur ▼ pour sélectionner Bout-poussoir.
- 5 Lorsque Wi-Fi Direct activé? s'affiche, appuyez sur Activé pour l'accepter. Pour annuler, appuyez sur Désactivé.
- 6 Lorsque Une autre interface réseau sera désactivée. Voulez-vous continuer? s'affiche, appuyez sur OK pour l'accepter. Pour annuler, appuyez sur Annuler.
- 7 Activez Wi-Fi Direct sur votre appareil mobile (consultez le guide de l'utilisateur de votre appareil mobile pour les instructions) lorsque

Activez Wi-Fi direct sur un autre appareil, puis appuyez sur OK. s'affiche. Appuyez sur OK sur votre appareil Brother. Cette opération démarre la configuration Wi-Fi Direct. Pour annuler, appuyez sur **Arrêt/Sortie**.

- 8 Effectuez l'une des opérations suivantes :
  - Si votre appareil Brother est le propriétaire de groupe, votre appareil mobile essaiera de se connecter directement à l'appareil.
  - Si votre appareil Brother n'est pas le propriétaire de groupe, l'appareil affiche les noms des appareils disponibles pour configurer un réseau Wi-Fi Direct. Choisissez l'appareil mobile auquel vous souhaitez vous connecter, puis appuyez sur OK. Pour chercher les appareils disponibles, appuyez sur Renumériser.
- 9 Si votre appareil mobile réussit à se connecter, l'appareil affiche Connecté. Vous avez terminé la configuration de réseau Wi-Fi Direct. Pour des renseignements sur l'impression à partir de votre appareil mobile ou la numérisation vers votre appareil mobile, vous pouvez télécharger le Guide d'impression/numérisation mobile pour Brother iPrint&Scan ou le Guide AirPrint à partir du Brother Solutions Center (Centre de solutions Brother) (<u>http://solutions.brother.com/</u>). Si la connexion a échoué, consultez Dépistage des pannes ➤> page 23.

#### Configuration en une étape à l'aide de WPS (Wi-Fi Protected Setup)

Si votre appareil mobile prend en charge WPS (PBC; Push Button Configuration - Configuration du boutonpoussoir), vous pouvez configurer un réseau Wi-Fi Direct en procédant comme suit.

- 1 Appuyez sur Menu.
- 2 Appuyez sur ▲ ou sur ▼ pour sélectionner Réseau.
- 3 Appuyez sur ▲ ou sur ♥ pour sélectionner Wi-Fi Direct.
- 4 Appuyez sur ▲ ou ▼ pour sélectionner Propr. groupe, puis appuyez sur Activé.
- 5 Appuyez sur ▲ ou sur ▼ pour sélectionner Bout-poussoir.
- 6 Lorsque Wi-Fi Direct activé? s'affiche, appuyez sur Activé pour l'accepter. Pour annuler, appuyez sur Désactivé.
- Consque Une autre interface réseau sera désactivée. Voulez-vous continuer? s'affiche, appuyez sur OK pour l'accepter. Pour annuler, appuyez sur Annuler.
- 8 Lorsque Activez Wi-Fi direct sur un autre appareil, puis appuyez sur OK. s'affiche, activez la méthode de configuration en une étape WPS de votre appareil mobile (consultez le guide de l'utilisateur de votre appareil mobile pour les instructions), puis appuyez sur la touche OK de votre appareil Brother. Cette opération démarre la configuration Wi-Fi Direct. Pour annuler, appuyez sur **Arrêt/Sortie**.
- 9 Si votre appareil mobile réussit à se connecter, l'appareil affiche Connecté. Vous avez terminé la configuration de réseau Wi-Fi Direct. Pour des renseignements sur l'impression à partir de votre appareil mobile ou la numérisation vers votre appareil mobile, vous pouvez télécharger le Guide d'impression/numérisation mobile pour Brother iPrint&Scan ou le Guide AirPrint à partir du Brother Solutions Center (Centre de solutions Brother) (<u>http://solutions.brother.com/</u>). Si la connexion a échoué, consultez Dépistage des pannes ➤ page 23.

#### Configuration par la méthode NIP de Wi-Fi Direct

Si votre appareil mobile prend en charge la méthode NIP de Wi-Fi Direct, vous pouvez configurer un réseau Wi-Fi Direct en procédant comme suit.

- 1 Appuyez sur Menu.
- 2 Appuyez sur ▲ ou sur ▼ pour sélectionner Réseau.
- 3 Appuyez sur ▲ ou sur ♥ pour sélectionner Wi-Fi Direct.
- 4 Appuyez sur ▲ ou sur ▼ pour sélectionner Code NIP.
- 5 Lorsque Wi-Fi Direct activé? s'affiche, appuyez sur Activé pour l'accepter. Pour annuler, appuyez sur Désactivé.
- 6 Lorsque Une autre interface réseau sera désactivée. Voulez-vous continuer? s'affiche, appuyez sur OK pour l'accepter. Pour annuler, appuyez sur Annuler.
- Activez Wi-Fi Direct sur votre appareil mobile (consultez le guide de l'utilisateur de votre appareil mobile pour les instructions) lorsque

Activez Wi-Fi direct sur un autre appareil, puis appuyez sur OK. s'affiche. Appuyez sur OK sur votre appareil Brother. Cette opération démarre la configuration Wi-Fi Direct. Pour annuler, appuyez sur **Arrêt/Sortie**.

- 8 Effectuez l'une des opérations suivantes :
  - Si votre appareil Brother est le propriétaire de groupe, il attendra la demande de connexion de votre appareil mobile. Lorsque Code NIP s'affiche, saisissez dans l'appareil Brother le NIP qui s'affiche sur votre appareil mobile. Appuyez sur OK. Suivez les instructions et passez à l'étape .

Si le NIP s'affiche sur votre appareil Brother, saisissez-le dans votre appareil mobile.

Si votre appareil Brother n'est pas le propriétaire de groupe, l'appareil affiche les noms des appareils disponibles pour configurer un réseau Wi-Fi Direct. Choisissez l'appareil mobile auquel vous souhaitez vous connecter, puis appuyez sur OK. Pour chercher les appareils disponibles, appuyez sur Renumériser. Passez à l'étape <sup>(G)</sup>.

- 9 Effectuez l'une des opérations suivantes :
  - Appuyez sur Afficher code NIP pour afficher le NIP sur votre appareil Brother et saisissez-le dans votre appareil mobile. Suivez les instructions et passez à l'étape ①.
  - Appuyez sur Saisir code NIP pour saisir le NIP affiché sur votre appareil mobile dans l'appareil Brother, puis appuyez sur OK. Suivez les instructions et passez à l'étape ().

Si votre appareil mobile n'affiche aucun NIP, appuyez sur 🗩 sur votre appareil Brother. Retournez à l'étape 🕢 et réessayez.

Si votre appareil mobile réussit à se connecter, l'appareil affiche Connecté. Vous avez terminé la configuration de réseau Wi-Fi Direct. Pour des renseignements sur l'impression à partir de votre appareil mobile ou la numérisation vers votre appareil mobile, vous pouvez télécharger le Guide d'impression/numérisation mobile pour Brother iPrint&Scan ou le Guide AirPrint à partir du Brother Solutions Center (Centre de solutions Brother) (<u>http://solutions.brother.com/</u>). Si la connexion a échoué, consultez Dépistage des pannes ➤> page 23.

#### Configuration par la méthode NIP de WPS (Wi-Fi Protected Setup)

Si votre appareil mobile prend en charge la méthode NIP de WPS (Wi-Fi Protected Setup), vous pouvez configurer un réseau Wi-Fi Direct en procédant comme suit.

- 1 Appuyez sur Menu.
- 2 Appuyez sur ▲ ou sur ▼ pour sélectionner Réseau.
- 3 Appuyez sur ▲ ou sur ♥ pour sélectionner Wi-Fi Direct.
- 4 Appuyez sur ▲ ou ▼ pour sélectionner Propr. groupe, puis appuyez sur Activé.
- 5 Appuyez sur ▲ ou sur ▼ pour sélectionner Code NIP.
- 6 Lorsque Wi-Fi Direct activé? s'affiche, appuyez sur Activé pour l'accepter. Pour annuler, appuyez sur Désactivé.
- Consque Une autre interface réseau sera désactivée. Voulez-vous continuer? s'affiche, appuyez sur OK pour l'accepter. Pour annuler, appuyez sur Annuler.
- 8 Lorsque Activez Wi-Fi direct sur un autre appareil, puis appuyez sur OK. s'affiche, activez la méthode de configuration WPS NIP de votre appareil mobile (consultez le guide de l'utilisateur de votre appareil mobile pour les instructions), puis appuyez sur la touche OK de votre appareil Brother. Cette opération démarre la configuration Wi-Fi Direct. Pour annuler, appuyez sur **Arrêt/Sortie**.
- 9 L'appareil Brother attendra la demande de connexion de votre appareil mobile. Lorsque Code NIP s'affiche, saisissez dans l'appareil Brother le NIP qui s'affiche sur votre appareil mobile. Appuyez sur OK.
- Si votre appareil mobile réussit à se connecter, l'appareil affiche Connecté. Vous avez terminé la configuration de réseau Wi-Fi Direct. Pour des renseignements sur l'impression à partir de votre appareil mobile ou la numérisation vers votre appareil mobile, vous pouvez télécharger le Guide d'impression/numérisation mobile pour Brother iPrint&Scan ou le Guide AirPrint à partir du Brother Solutions Center (Centre de solutions Brother) (<u>http://solutions.brother.com/</u>). Si la connexion a échoué, consultez Dépistage des pannes ➤> page 23.

#### Configuration manuelle pour un réseau Wi-Fi Direct

Si votre appareil mobile ne prend pas en charge Wi-Fi Direct ou WPS, vous devez configurer un réseau Wi-Fi Direct manuellement.

- 1 Appuyez sur Menu.
- 2 Appuyez sur ▲ ou sur ▼ pour sélectionner Réseau.
- 3 Appuyez sur ▲ ou sur ♥ pour sélectionner Wi-Fi Direct.
- 4 Appuyez sur ▲ ou sur ▼ pour sélectionner Manuel.
- 5 Lorsque Wi-Fi Direct activé? s'affiche, appuyez sur Activé pour l'accepter. Pour annuler, appuyez sur Désactivé.
- 6 Lorsque Une autre interface réseau sera désactivée. Voulez-vous continuer? s'affiche, appuyez sur OK pour l'accepter. Pour annuler, appuyez sur Annuler.
- C L'appareil Brother affiche le nom SSID et le mot de passe pendant 2 minutes. Passez à la page des paramètres de réseau sans fil de votre appareil mobile, puis saisissez le nom SSID et le mot de passe.
- 8 Si votre appareil mobile réussit à se connecter, l'appareil affiche Connecté. Vous avez terminé la configuration de réseau Wi-Fi Direct. Pour des renseignements sur l'impression à partir de votre appareil mobile ou la numérisation vers votre appareil mobile, vous pouvez télécharger le Guide d'impression/numérisation mobile pour Brother iPrint&Scan ou le Guide AirPrint à partir du Brother Solutions Center (Centre de solutions Brother) (<u>http://solutions.brother.com/</u>). Si la connexion a échoué, consultez Dépistage des pannes ➤> page 23.

3

# Dépistage des pannes

### **Présentation**

Ce chapitre explique comment résoudre des problèmes typiques de réseau que vous pouvez rencontrer quand vous utilisez l'appareil Brother. Si, après la lecture de ce chapitre, vous n'êtes pas en mesure de résoudre votre problème, veuillez visiter le Brother Solutions Center (Centre de solutions Brother) à l'adresse suivante : <u>http://solutions.brother.com/</u>.

Pour de plus amples renseignements, accédez au Brother Solutions Center (Centre de solutions Brother) au <u>http://solutions.brother.com/</u> et cliquez sur Manuels à la page du modèle pour télécharger d'autres manuels.

#### Identification de votre problème

Avant de lire le présent chapitre, assurez-vous que les éléments suivants sont configurés.

| Vérifiez d'abord les points suivants :                                              |  |
|-------------------------------------------------------------------------------------|--|
| Le cordon d'alimentation est branché correctement et l'appareil Brother est allumé. |  |
| L'emballage de protection a entièrement été enlevé de l'appareil.                   |  |
| Les cartouches de toner et le tambour sont installés correctement.                  |  |
| Les capots avant et arrière sont complètement fermés.                               |  |
| Le papier est inséré correctement dans le bac à papier.                             |  |

#### Rendez-vous à la page indiquée pour régler votre problème

Messages d'erreur lorsque vous utilisez le menu du panneau de commande Wi-Fi Direct.

Consultez Messages d'erreur lorsque vous configurez Wi-Fi Direct à partir du menu du panneau de commande ➤> page 24

■ Je suis incapable de terminer la configuration du réseau Wi-Fi Direct.

Consultez Je suis incapable de terminer la configuration du réseau Wi-Fi Direct. >> page 25

Je veux m'assurer que mes périphériques de réseau fonctionnent correctement.

Consultez Je veux m'assurer que mes périphériques de réseau fonctionnent correctement. >> page 26

#### Messages d'erreur lorsque vous configurez Wi-Fi Direct à partir du menu du panneau de commande

| Message d'erreur                       | Cause                                                                                  | Action                                                                                                    |
|----------------------------------------|----------------------------------------------------------------------------------------|----------------------------------------------------------------------------------------------------|
| (Pour HL-5470DW(T) et<br>HL-6180DW(T)) | L'appareil Brother et votre appareil mobile<br>n'arrivent pas à communiquer pendant la | Rapprochez l'appareil mobile de votre<br>appareil Brother.                                                                                                    |
| Err. Connexion                         | configuration.                                                                         | Déplacez votre appareil Brother et                                                                                                    |
| (Pour MFC-8710DW et<br>MFC-8910DW)     |                                                                                        | l'appareil mobile dans une zone exempte de toute obstruction.                                                                                                    |
| Err. Connexion                         |                                                                                        | Si vous utilisez la méthode NIP de WPS,                                                                                                    |
| (Pour<br>MFC-8950DW(T))                |                                                                                        |                                                                                                    |
| Err. Connexion                         |                                                                                        |                                                                                                    |
| (Pour HL-5470DW(T) et<br>HL-6180DW(T)) | D'autres appareils tentent de se connecter<br>au réseau Wi-Fi Direct au même moment.   | Vérifiez qu'aucun autre appareil ne tente de se connecter au réseau Wi-Fi Direct, puis                                                                                                    |
| Erreur connexion                       |                                                                                        | réessayez de configurer les paramètres                                                                                                    |
| (Pour MFC-8710DW et<br>MFC-8910DW)     |                                                                                        |                                                                                                    |
| Erreur connexion                       |                                                                                        |                                                                                                    |
| (Pour<br>MFC-8950DW(T))                |                                                                                        |                                                                                                    |
| Erreur connexion                       |                                                                                        |                                                                                                    |
| (Pour HL-5470DW(T) et<br>HL-6180DW(T)) | L'appareil Brother ne parvient pas à trouver votre appareil mobile.                    | Vérifiez que votre appareil Brother et<br>que l'appareil mobile sont en mode<br>Wi Fi Direct                                                                                                    |
| Aucun périph.                          |                                                                                        |                                                                                                    |
| (Pour MFC-8710DW et MFC-8910DW)        |                                                                                        | Rapprochez l'appareil mobile de votre<br>appareil Brother.                                                                                                    |
| Aucun périph.                          |                                                                                        | Déplacez votre appareil Brother et<br>l'appareil mabile dans uns zons                                                                                                    |
| (Pour<br>MEC-8950DW(T))                |                                                                                        | exempte de toute obstruction.                                                                                                    |
| Aucun périph.                          |                                                                                        | Si vous configurez manuellement le<br>réseau Wi-Fi Direct, assurez-vous<br>d'avoir saisi le bon mot de passe.                                                                                    |
|                                        |                                                                                        | Si votre appareil mobile est doté d'une<br>page de configuration sur la manière<br>d'obtenir une adresse IP, vérifiez que<br>l'adresse IP de votre appareil mobile a<br>été configurée par DHCP. |

# Messages d'erreur lorsque vous configurez Wi-Fi Direct à partir du menu du panneau de commande (Suite)

| Message d'erreur                                                                                  | Cause                                                                                                    | Action                                                                                                    |
|---------------------------------------------------------------------------------------------------|----------------------------------------------------------------------------------------------------|----------------------------------------------------------------------------------------------------|
| (PourHL-5470DW(T)et<br>HL-6180DW(T))<br>Connexion impos.<br>Un périphérique<br>est déjà connecté. | Un autre appareil mobile est déjà connecté<br>au réseau Wi-Fi Direct lorsque l'appareil<br>Brother est le propriétaire de groupe. | Une fois que la connexion entre votre<br>appareil Brother et un autre appareil mobile<br>est désactivée, réessayez de configurer les<br>paramètres Wi-Fi Direct. Vous pouvez<br>confirmer l'état de connexion en imprimant<br>le rapport de configuration réseau >><br>Guide utilisateur - Réseau : <i>Impression du</i><br><i>rapport de configuration réseau</i> . |
| (Pour MFC-8710DW et<br>MFC-8910DW)                                                                |                                                                                                    |                                                                                                    |
| Un périphérique<br>est déjà connecté.<br>Appuyez sur OK.                                          |                                                                                                    |                                                                                                    |
| (Pour<br>MFC-8950DW(T))                                                                           |                                                                                                    |                                                                                                    |
| Un périphérique<br>est déjà connecté.<br>Appuyez sur OK.                                          |                                                                                                    |                                                                                                    |

#### Je suis incapable de terminer la configuration du réseau Wi-Fi Direct.

| Question                                                                                                    | Solution                                                                                                    |
|----------------------------------------------------------------------------------------------------|----------------------------------------------------------------------------------------------------|
| Vos paramètres de sécurité<br>(SSID/mot de passe) sont-ils<br>corrects?                                                                                                    | Reconfirmez le nom SSID et le mot de passe.                                                                                                    |
|                                                                                                    | Si vous utilisez votre appareil Brother en tant que propriétaire de groupe dans<br>une configuration manuelle, le SSID et le mot de passe s'affichent sur le<br>panneau de commande de l'appareil pendant la configuration. |
|                                                                                                    | Si vous utilisez votre appareil mobile en tant que propriétaire de groupe dans<br>une configuration manuelle, le SSID et le mot de passe s'affichent sur son écran<br>pendant la configuration.                             |
|                                                                                                    | <ul> <li>Pour de plus amples renseignements sur le nom SSID, consultez SSID</li> <li>page 28.</li> </ul>                                                                                                    |
| Votre appareil Brother est-il<br>situé trop loin de votre appareil<br>mobile?                                                                                                    | Placez votre appareil Brother dans un rayon d'environ 3,3 pieds (1 mètre) de l'appareil mobile lorsque vous configurez les paramètres du réseau Wi-Fi Direct.                                                               |
| Y a-t-il des obstructions (murs<br>ou meubles, par exemple)<br>entre l'appareil Brother et<br>l'appareil mobile?                                                                                     | Déplacez votre appareil Brother dans une zone exempte de toute obstruction.                                                                                                    |
| Un ordinateur sans fil, un<br>appareil Bluetooth, un four à<br>micro-ondes ou un téléphone<br>numérique sans fil se trouve-t-<br>il à proximité de l'appareil<br>Brother ou de l'appareil<br>mobile? | Éloignez les autres appareils de l'appareil Brother ou de l'appareil mobile.                                                                                                    |

#### Je suis incapable de terminer la configuration du réseau Wi-Fi Direct. (Suite)

| Question                         | Solution                                                                         |
|----------------------------------|----------------------------------------------------------------------------------|
| J'ai suivi tous les conseils qui | Éteignez et rallumez votre appareil Brother. Réessayez alors de configurer les   |
| précèdent et je n'arrive         | paramètres Wi-Fi Direct.                                                         |
| toujours pas à terminer la       | Si vous utilisez votre appareil Brother en tant que client, confirmez le nombre  |
| configuration Wi-Fi Direct.      | d'appareils autorisés sur le réseau Wi-Fi Direct actuel, puis vérifiez le nombre |
| Que puis-je faire d'autre?       | d'appareils connectés.                                                           |

#### Je veux m'assurer que mes périphériques de réseau fonctionnent correctement.

| Question                                                                                        | Solution                                                                                                    |
|-------------------------------------------------------------------------------------------------|----------------------------------------------------------------------------------------------------|
| Votre appareil Brother et<br>l'appareil mobile sont-ils<br>allumés?                             | Assurez-vous de confirmer toutes les instructions dans Vérifiez d'abord les points suivants : >> page 23.                       |
| Où puis-je trouver les<br>paramètres réseau de<br>l'appareil Brother, tels que<br>l'adresse IP? | Impression du rapport de configuration réseau ➤➤ Guide utilisateur - Réseau :<br>Impression du rapport de configuration réseau. |

# Termes relatifs au réseau Wi-Fi Direct

#### Propriétaire de groupe

Si vous réglez Propriétaire de groupe sur Marche, votre appareil Brother sert de point d'accès lorsque vous configurez un réseau Wi-Fi Direct. Le propriétaire de groupe attribue un nom SSID, un mot de passe et une adresse IP au réseau Wi-Fi Direct. Le paramètre par défaut est Arrêt.

#### Renseignements sur l'appareil

#### Nom de l'appareil

Vous pouvez vérifier le nom de l'appareil dans l'environnement réseau Wi-Fi Direct. Le nom de l'appareil s'affiche sous le format HL-xxxx<sup>\*\*</sup> ou MFC-xxxx<sup>\*\*</sup> (où xxxx est le nom de votre modèle et <sup>\*\*</sup> est la chaîne de caractères attribuée par votre appareil Brother).

#### SSID

Ce champ affiche le nom SSID actuel du réseau Wi-Fi Direct. L'affichage montre jusqu'à 32 caractères du nom de SSID.

#### Adresse IP

Ce champ affiche l'adresse IP actuelle de l'appareil attribuée par le propriétaire de groupe.

#### Renseignements sur l'état

#### Statut

Ce champ affiche l'état actuel du réseau Wi-Fi Direct. Lorsque votre appareil est un propriétaire de groupe, il affiche P/G actif(\*\*) (où \*\* indique le nombre d'appareils). Lorsque votre appareil est un client, il affiche Client actif. Si Arrêt s'affiche, l'interface Wi-Fi Direct de votre appareil est désactivée.

#### Signal

Ce champ affiche la puissance actuelle du signal du réseau Wi-Fi Direct.

#### Canal (Pour HL-5470DW(T) et HL-6180DW(T))

Ce champ affiche le canal actuel du réseau Wi-Fi Direct.

#### Vitesse (Pour HL-5470DW(T) et HL-6180DW(T))

Ce champ affiche la vitesse actuelle du réseau Wi-Fi Direct.

#### Activer Interf

Si vous souhaitez utiliser la connexion Wi-Fi Direct, réglez Activ. interf. sur Marche.

### Termes et concepts relatifs au réseau

#### Termes relatifs au réseau

#### WPA2-PSK

Permet l'utilisation d'une clé (touche) Wi-Fi préalablement partagée à accès protégé (WPA-PSK/WPA2-PSK), qui permet à l'appareil sans fil Brother d'établir des liens avec des points d'accès au moyen d'un cryptage TKIP pour WPA-PSK ou AES pour WPA-PSK et WPA2-PSK (WPA-personnel).

AES

AES (Advanced Encryption Standard) confère une protection des données accrue grâce à un cryptage à clé symétrique.

WPA2 avec AES

Utilise une clé préalablement partagée (PSK) de 8 à 63 caractères de long.

SSID

Chaque réseau sans fil dispose de son propre nom de réseau que l'on appelle SSID. Le SSID a une valeur de 32 octets ou moins et il est assigné au point d'accès. Les appareils que vous voulez associer au réseau sans fil doivent correspondre au point d'accès. Les appareils liés au point d'accès et au réseau sans fil envoient régulièrement des données sans fil par paquets (communément appelés balises) qui contiennent les informations de SSID. Quand votre appareil lié au réseau sans fil reçoit une balise, vous pouvez identifier les réseaux sans fil qui sont suffisamment proches pour s'y connecter.

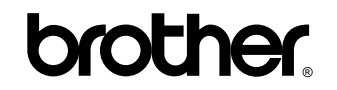

Visitez notre site Web http://www.brother.com/

Ces appareils sont approuvés uniquement pour une utilisation dans le pays où ils ont été achetés. Les compagnies Brother locales ou leurs détaillants n'assurent le soutien après-vente que pour les appareils achetés dans leur propre pays.